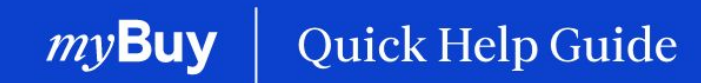

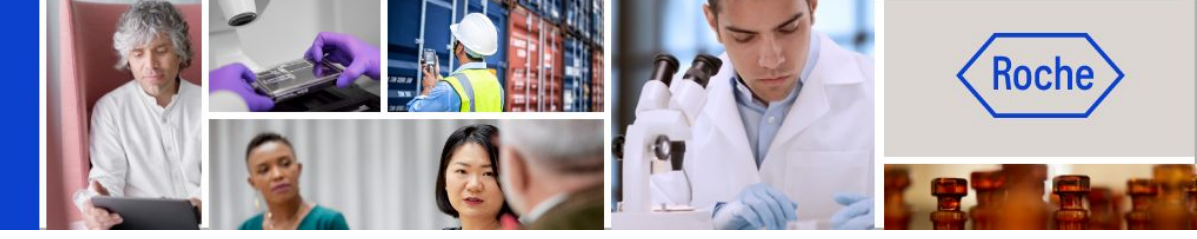

# Registar-se no myBuy GEP SMART

Este guia de ajuda irá fornecer-lhe orientações sobre

- como se registar no myBuy GEP SMART
- gerir o seu perfil de fornecedor no myBuy GEP SMART

Página 2 Página 11

Registar-se no myBuy GEP SMART | Guia de ajuda rápida

# O que é o GEP Business Network?

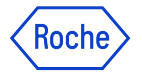

O GEP Business Network (BN) é um gateway unificado para os fornecedores acederem às plataformas de software GEP em qualquer cliente que utilize GEP.

Os fornecedores da Roche/Genentech podem aceder a:

- **GEP SMART (myBuy)** para fornecedores de aquisição indiretos
- **GEP NEXXE (iCollab)** para fornecedores de materiais diretos

O BN é de livre utilização, independentemente dos tipos e volumes de transações.

Uma vez registado no BN, o utilizador usa a sua credencial de início de sessão único para aceder ao myBuy e iCollab, bem como o seu perfil de fornecedor.

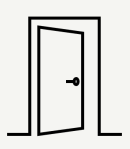

#### **GEP Business Network**

Gateway de acesso único do fornecedor para qualquer portal de software GEP, visão geral e acesso a todas as ações/documentos numa única interface de utilizador

#### **GEP SMART (myBuy)**

Portal para **fornecedores indiretos** para transações com a Roche. Todos os documentos do fornecedor serão tratados através deste portal

|   | <u> </u> |
|---|----------|
| U |          |

#### **GEP Nexxe (iCollab)**

Portal para **fornecedores diretos** para transações com a Roche. Todos os documentos do fornecedor serão tratados através deste portal

| ſ |          |
|---|----------|
|   | _        |
| U |          |
|   | <u> </u> |

## Como se registar

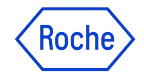

Antes de poder aceder e começar a utilizar o sistema como novo fornecedor, terá de concluir um processo de registo único de 2 passos - o registo no GEP Business Network (BN) e o registo no myBuy GEP SMART.

O processo começa com um e-mail de convite da Roche/Genentech. Após receber esse e-mail com uma ligação de registo exclusiva, conclua estas etapas:

- 1. Preencha o formulário de registo BN
- 2. Ative a sua conta BN
- Inicie sessão no BN para concluir o processo de registo e preencha o formulário de registo principal do myBuy GEP SMART

### Notificação por e-mail de registo

Os fornecedores que usam o myBuy GEP SMART pela primeira vez receberão um e-mail de <u>global.mybuy@roche.com</u>

 Clique na ligação Clique aqui no e-mail para aceder ao formulário de registo

Quaisquer perguntas ou problemas técnicos com o registo podem ser direcionados para o GEP por e-mail ou telefone (consulte o e-mail para obter detalhes). Prezado(a) [Nome do contato],

Sua empresa está colaborando com a Roche. Você foi adicionado como contato adicional do fornecedor, o que permitirá que você receba transmissões eletrônicas de ordens de compra e envie faturas (quando aplicável).

Para usar a nossa plataforma myBuy GEP SMART, você precisa se cadastrar. Para começar, preencha e envie o formulário de registo Clique aquil para acessar o formulário.

#### Estamos com você a cada passo do caminho

Se você tiver problemas técnicos, entre em contato com support@gep.com ou ligue para a central de atendimento listada abaixo:

| Argentina                                    | +54-11-3986-6480                                                                                                    |
|----------------------------------------------|----------------------------------------------------------------------------------------------------|
| Brasil                                       | +55-11-3181-5451                                                                                                    |
| Chile                                        | +5-644-208-1295                                                                                                    |
| Colômbia                                     | +576-017-940-176                                                                                                    |
| Costa Rica                                   | +5-064-002-7458                                                                                                    |
| México                                       | +52-55-4777-2251                                                                                                    |
| Peru                                         | +51-17-097-920                                                                                                    |
| Você pode<br>países aqu<br><u>https://su</u> | encontrar números de suporte adicionais para outros<br>i:<br><u>ccess.gep.com/s/article/GEP-Customer-Support-Contact-</u><br>n |

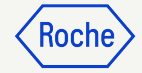

# Confirmar uma ordem por e-mail

As notificações sobre novas ordens virão de:

- <u>global.mybuy@roche.com</u> (para fornecedores da Roche)
- <u>genentech\_myBuy@gene.com</u> (para fornecedores da Genentech)

Os detalhes da ordem serão anexados num ficheiro PDF.

Para confirmar a ordem:

- 1. Clique na ligação **Reconhecer** no e-mail
- 2. Verá uma mensagem de confirmação

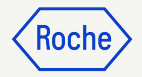

#### Prezado Teste Bernal,

Isto é para notificá-lo de que uma ordem de compra: PO1 para Req2104\_2711\_1 P100017861 foi enviada pela F. Hoffmann-La Roche AG no valor de 100,00CHF. Você pode encontrar uma cópia em PDF do pedido anexada ao e-mail.

Se estiver registado no nosso portal de fornecedores, myBuy GEP SMART, reserve um minuto para confirmar a encomenda e informar o comprador de que foi recebida.

Clique aqui para rever os detalhes da ordem de compra e reconhecê-la. Faça login no myBuy GEP SMART com Nome de Usuário: Por favor, use o Nome de Usuário : testbs123 para fazer login no sistema.

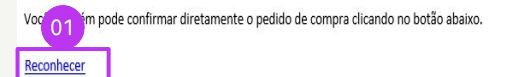

#### Sinceramente

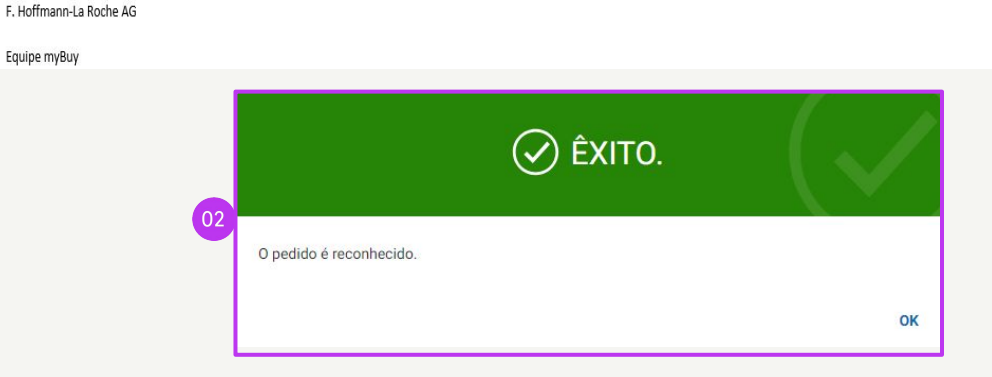

*my***Buy** 

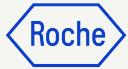

### Preencher o Formulário de Registo do Business Network

Todos os campos obrigatórios são marcados com um \*

- 1. Crie o Nome de usuário
- 2. Crie a **Senha** (as palavras-passe devem ser repostas a cada 90 dias)
- 3. Confirme a **senha**
- 4. Marque a caixa Li e concordo com os Termos de Condições e a Política de Privacidade do GEP
- 5. Clique em **Enviar**

#### **୬ GEP** Rede de Negócios Informações Cadastrais Instrução: Passo 1: Por favor, preencha os campos abaixo para se registrar no GEP Business Network. Passo 2: Continue a fazer o login e complete as formalidades de registro solicitadas pelo Cliente. \*indica campos obrigatórios Nome próprio \* Apelido \* Nome Legal da Empresa E-mail de trabalho \* Ankita Darvapurkar GNE CONTR MANE ankita.daryapurkar@gep.com 01 Nome de usuário \* Senha onfirmar senha ease enter a value for Disclaimer Ao se registrar e usar a GEP Business Network, você concorda em ser listado como um fornecedor potencial ou atual para os Clientes GEP que utilizam o Serviço. Para potenciais novas oportunidades de negócios através da GEP Business Network, a GEP utilizará as informações do seu perfil de fornecedor para criar um perfil da sua empresa com algumas informações básicas. Essas informações básicas da empresa arão disponíveis para os clientes GEP dos aplicativos GEP SaaS. incluindo a GEP Business Network. A visibilidade do seu perfil é opcional e sua empresa pode optar por sair a qualquer momento, ocultando as 04 hações do perfil da sua empresa na rede. Você concorda e reconhece expressamente que está sujeito, vinculado e cumprirá os Termos de Uso da GEP. Ao registrar-se na GEP Business Network e usar o co, você reconhece e consente com o uso de seus dados pela GEP de acordo com os Termos de Uso e a Declaração de Privacidade da GEP. Li e concordo com os Termos e Condições da GEP e com a Política de Privacidade Fechar

**Nota:** se já tiver um nome de utilizador da Roche, não o utilize como nome de utilizador do Business Network para o registo no portal do fornecedor.

Em vez disso, deve criar um nome de utilizador diferente para se registar no portal.

## Iniciar sessão no Business Network

Para entrar na página de início de sessão:

https://businessnetwork-idp.gep.com

- 1. Insira o Nome de usuário
- 2. Insira a **Senha**
- 3. Clique no botão Iniciar Sessão

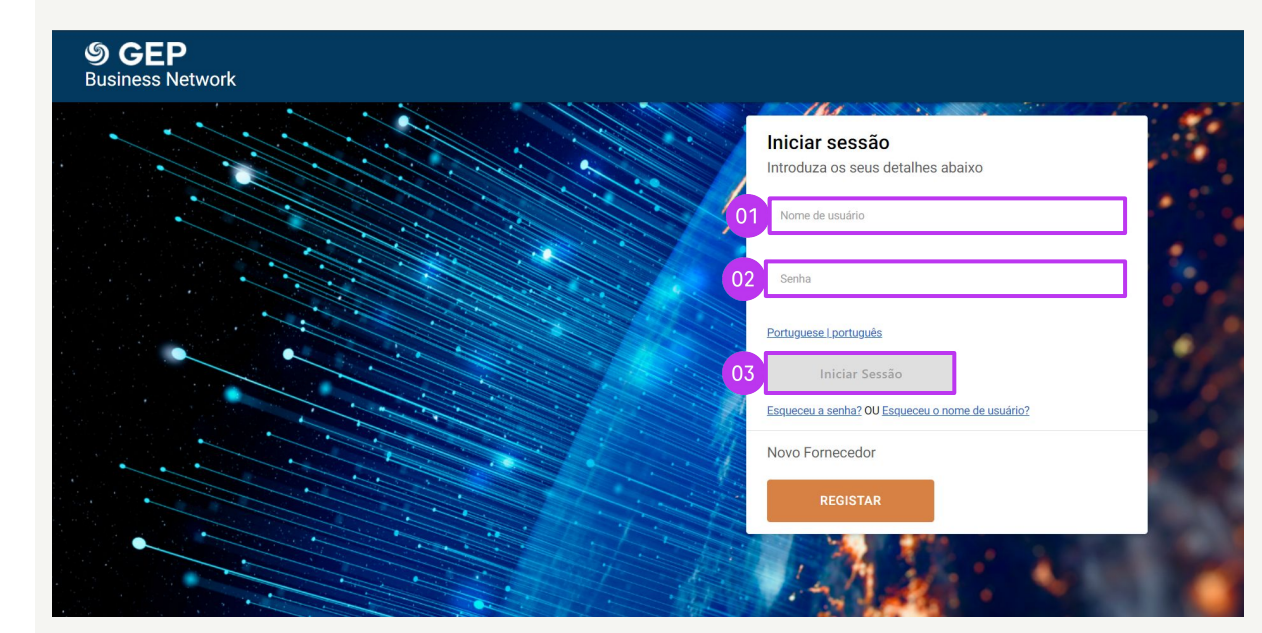

Koch

### Preencher o Formulário de Registo Principal (processo único)

Quando o contacto principal aceder pela primeira vez ao GEP Business Network, será necessário preencher as informações da empresa. Após iniciar sessão, verá a página inicial.

- 1. No separador **Início**, aceda à secção **Concluir Registo**
- Clique em **Registar** para continuar com o Formulário de Registo Principal (necessário para concluir o perfil de fornecedor específico do cliente)

#### OU

*my***Buy** 

- 3. Clique em **Nome do cliente** para aceder ao perfil específico do cliente
- 4. Clique em **Concluir Registo** para preencher o Formulário de Registo Principal

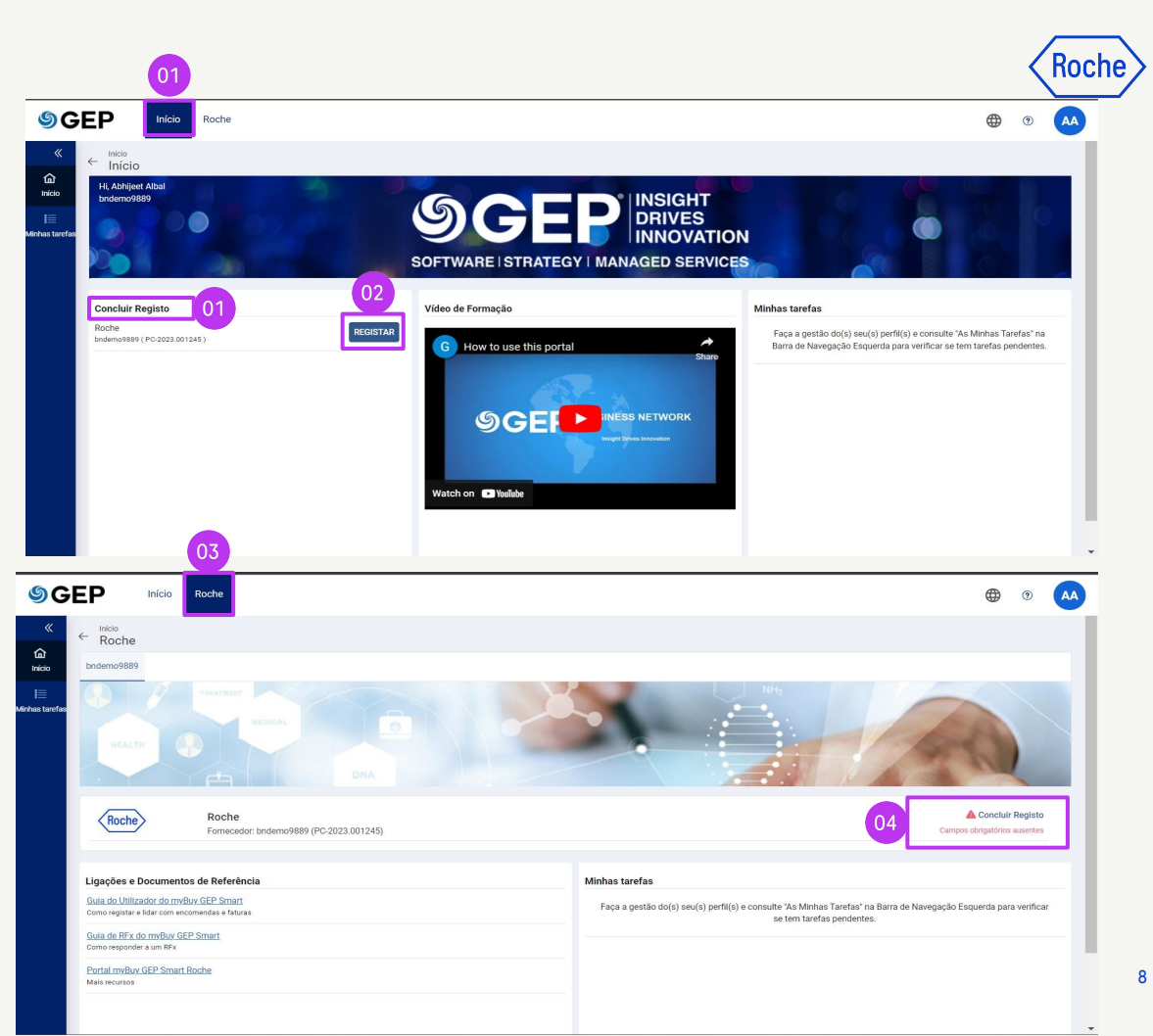

### Preencher o Formulário de Registo Principal (processo único)

Todos os campos obrigatórios são marcados com um \*.

- 1. Escolha o seu Idioma preferencial
- 2. O **Nome de utilizador** é pré-preenchido com base no que selecionou ao preencher o formulário de registo do Business Network
- 3. Insira uma **Palavra-passe** (pode usar a mesma palavra-passe que configurou para o Business Network)
- Preencha todos os campos obrigatórios na secção
   Informações da empresa

| Roche                                                        |                         |                        |                    | Registration information |
|--------------------------------------------------------------|-------------------------|------------------------|--------------------|--------------------------|
| Existing User Formulário de F                                | legisto Principal       |                        |                    | 01 Idioma Portuguese     |
| Detalhes básicos                                             |                         |                        |                    | Reiniciar Submeter       |
| Todos os campos assinalados com * sê<br>Credenciais da conta | o necessários.          |                        |                    |                          |
|                                                              | Nome de utilizador *    | bndemo9880             | 0                  | 02                       |
|                                                              | Palavra-passe*          |                        |                    | 03                       |
| Informações da empresa                                       |                         |                        |                    |                          |
| 04                                                           | Nome legal da empresa * | bndemo9889             | <u>()</u>          |                          |
|                                                              | Nome Comercial          |                        | 0                  |                          |
|                                                              | Site da empresa         |                        | 0                  |                          |
|                                                              | Sede*                   | Selecionar País 👻 👔    |                    |                          |
|                                                              | Linha de Endereço 1     | Andar, Rua, Localidade | 1                  |                          |
|                                                              | Linha de Endereço 2     | Andar, Rua, Localidade | ( <b>i</b> )<br>// |                          |
|                                                              | Cidade                  |                        | (1)                |                          |
|                                                              | Estado/Província        |                        | 1                  |                          |
|                                                              |                         |                        |                    |                          |

### Preencher o Formulário de Registo Principal (processo único)

05

- Verifique as informações na secção Informações do contacto principal (algumas são pré-preenchidas); insira um Número de telefone de empresa principal
- Reveja os Termos e Condições e a Política de Privacidade da Roche e GEP, e aceite-os ao clicar na caixa de seleção
- 7. Clique em **Submeter** para concluir o registo

| Apelido* Albal   E-mail da empresa * abhijeet.albal@gep.com   Número de telefone da empresa principal 9930310307   Imagião de negócio do contacto Imagião de negócio do contacto   Região de negócio do contacto Imagião de negócio do contacto   Categoria do Contacto Imagião de negócio do contacto   Categoria do Contacto Imagião de negócio do contacto   Imações do contacto secundário                                                                                                    |                 | Primeiro nome*                                                                                     | Abhijeet                                                                      | 0                                                                        |
|----------------------------------------------------------------------------------------------------|-----------------|----------------------------------------------------------------------------------------------------|-------------------------------------------------------------------------------|--------------------------------------------------------------------------|
| E-mail da empresa * abhijeet.albal@gep.com i     Número de telefone da empresa principal 9930310307 i   Extensão i     Região de negócio do contacto   Imações do contacto secundário   rimeiro nome   Apelido E-mail da empresa   Cargo do contacto   Cargo do contacto Código ISD   Número de Telemóvel     I i e aceito os termos e condições e a política de privacidade Roche Termos e Condições & Política de Privacidade *                                                                      |                 | Apelido*                                                                                           | Albal                                                                         |                                                                          |
| Número de telefone da empresa principal       9930310307               Extensão                                                                                                    |                 | E-mail da empresa *                                                                                | abhijeet.albal@gep.com                                                        | <b>i</b>                                                                 |
| Região de negócio do contacto     Categoria do Contacto   Consulting Services (Y3:       Ormações do contacto secundário   Primeiro nome   Apelido   E-mail da empresa   Cargo do contacto   Código ISD   Número de Telemóvel   Li e aceito os termos e condições e a política de privacidade Roche   Li e aceito os termos e condições e a política de privacidade da GEP   Termos e Condições & Política de Privacidade *                                                                            |                 | Número de telefone da empresa principal                                                            | 9930310307                                                                    | (i) Extensão(i)                                                          |
| Categoria do Contacto       Consulting Services (Y3: ]       i         iormações do contacto secundário       Primeiro nome       Apelido       E-mail da empresa       Cargo do contacto       Código ISD       Número de Telemóvel         I la eaceito os termos e condições e a política de privacidade Roche       Termos e Condições & Política de Privacidade *       Li e aceito os termos e condições e a política de privacidade da GEP       Termos e Condições & Política de Privacidade * |                 | Região de negócio do contacto                                                                      |                                                                               | 1                                                                        |
| formações do contacto secundário Primeiro nome Apelido E-mail da empresa Cargo do contacto Código ISD Número de Telemóvel Li e aceito os termos e condições e a política de privacidade Roche <u>Termos e Condições</u> & <u>Política de Privacidade</u> * Li e aceito os termos e condições e a política de privacidade da GEP <u>Termos e Condições &amp; Política de Privacidade</u> *                                                                                                    |                 | Categoria do Contacto                                                                              | Consulting Services (Y3: 📙                                                    | 0                                                                        |
| Primeiro nome Apelido E-mail da empresa Cargo do contacto Código ISD Número de Telemóvel                                                                                                    | ormações do con | tacto secundário                                                                                   |                                                                               |                                                                          |
| <ul> <li>Li e aceito os termos e condições e a política de privacidade Roche <u>Termos e Condições</u> &amp; <u>Política de Privacidade</u> *</li> <li>Li e aceito os termos e condições e a política de privacidade da GEP <u>Termos e Condições &amp; Política de Privacidade</u> *</li> </ul>                                                                                                    |                 | Apelido E-mail da empresa                                                                          | Cargo do contacto                                                             | Código ISD Número de Telemóvel                                           |
| Li e aceito os termos e condições e a política de privacidade Roche <u>Termos e Condições</u> & <u>Política de Privacidade</u> * Li e aceito os termos e condições e a política de privacidade da GEP <u>Termos e Condições</u> & <u>Política de Privacidade</u> *                                                                                                    | Primeiro nome   |                                                                                                    |                                                                               |                                                                          |
| Li e aceito os termos e condições e a política de privacidade da GEP <u>Termos e Condições</u> & <u>Política de Privacidade</u> *                                                                                                    | Primeiro nome   |                                                                                                    |                                                                               |                                                                          |
|                                                                                                    | Primeiro nome   | os termos e condições e a política de privacida                                                    | de Roche <u>Termos e Condições</u> 8                                          | & <u>Política de Privacidade</u> *                                       |
|                                                                                                    | Li e aceito     | os termos e condições e a política de privacida<br>os termos e condições e a política de privacida | ade Roche <u>Termos e Condições</u> a<br>ade da GEP <u>Termos e Condições</u> | & <u>Política de Privacidade</u> *<br>& <u>Política de Privacidade</u> * |

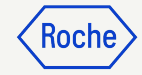

# Gerir o seu perfil myBuy GEP SMART

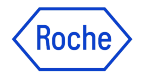

É importante garantir que as informações no seu perfil de fornecedor sejam o mais precisas possível.

O myBuy GEP SMART permite que os fornecedores façam a gestão de algumas das secções do seu perfil de fornecedor através da **funcionalidade de solicitação de alteração**, incluindo:

- Informações básicas Atualize o nome legal do fornecedor e carregue o logótipo da sua empresa
- **Certificados** Carregue certificados relevantes
- Estado da diversidade Indique o estado da diversidade
- **Detalhes de contacto** Adicione novos contactos da empresa ou edite os existentes, escolha ou altere o contacto principal
- Informações sobre a localização Escolha ou faça alterações no campo de **gestor de ordens** e selecione uma conta bancária predefinida por localização
- Detalhes bancários Adicione ou altere detalhes bancários
- Informações de marketing Adicione ou altere informações de websites e redes de comunicação social

### *my***Buy**

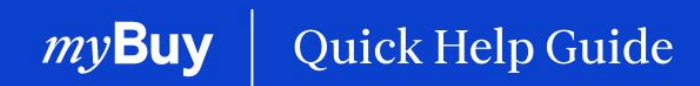

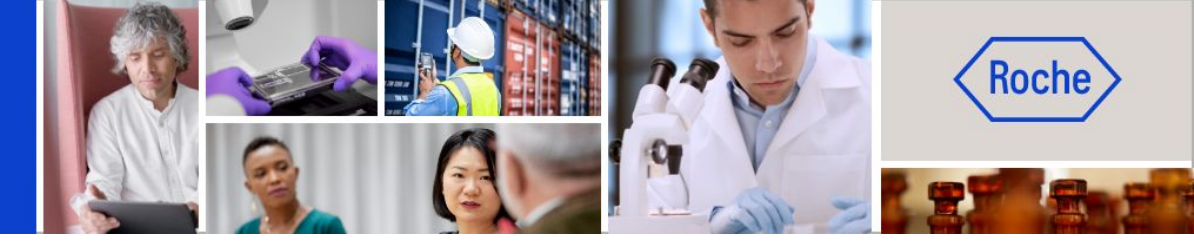

Poderá encontrar guias de ajuda rápida adicionais sobre como fazer alterações ao seu perfil de fornecedor do myBuy GEP SMART em <u>roche.com</u>, incluindo:

- Registar-se no myBuy GEP SMART
- Atualizar o perfil de fornecedor do myBuy GEP SMART
- Gerir ordens de compra
- Criar faturas
- Criar confirmação de serviço